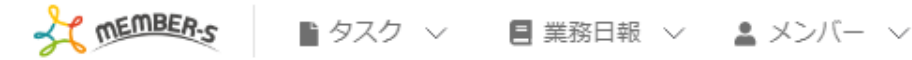

# 🍐 シフト管理

# < > 月15-21日

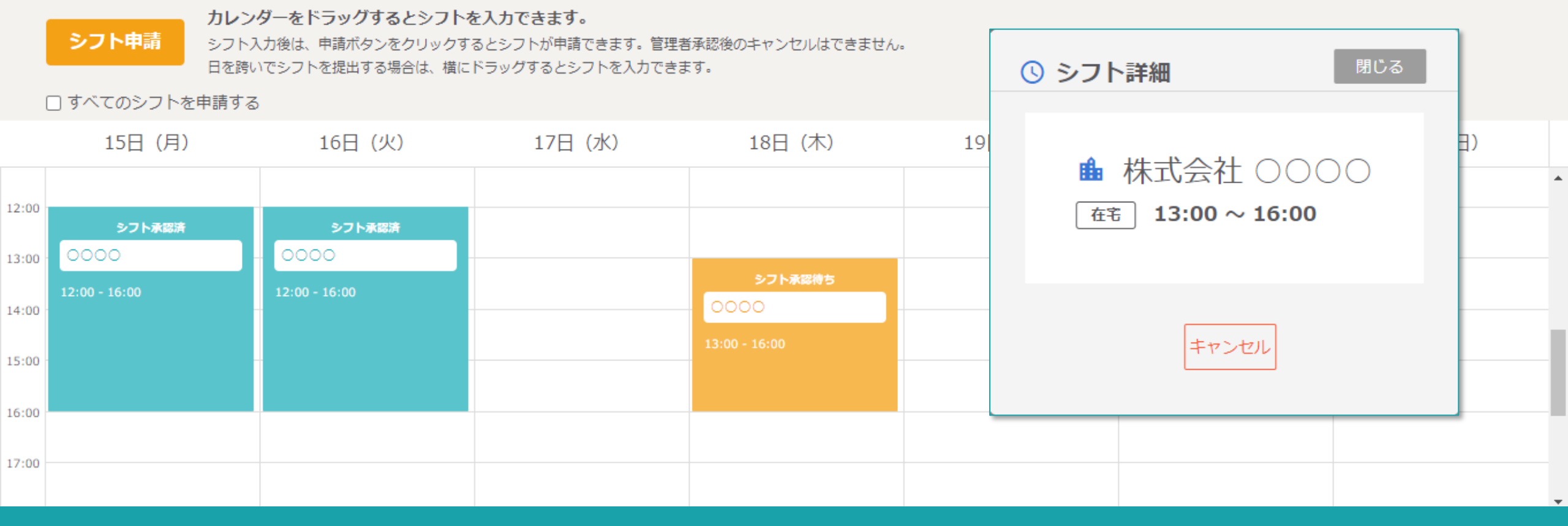

🔍 🗄 🦯 …

8

A 株式会社0000

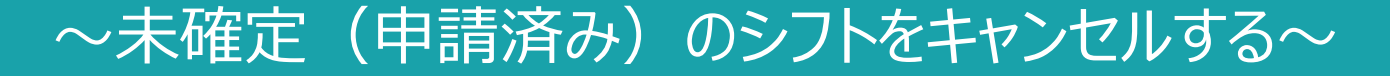

最終更新日:2022年6月17日

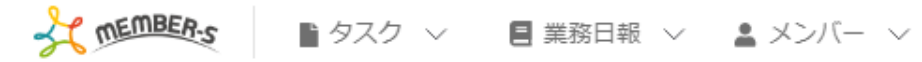

# 🍐 シフト管理

# < > 月15-21日

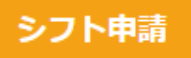

#### カレンダーをドラッグするとシフトを入力できます。

シフト入力後は、申請ボタンをクリックするとシフトが申請できます。管理者承認後のキャンセルはできません。 日を跨いでシフトを提出する場合は、横にドラッグするとシフトを入力できます。

□ すべてのシフトを申請する

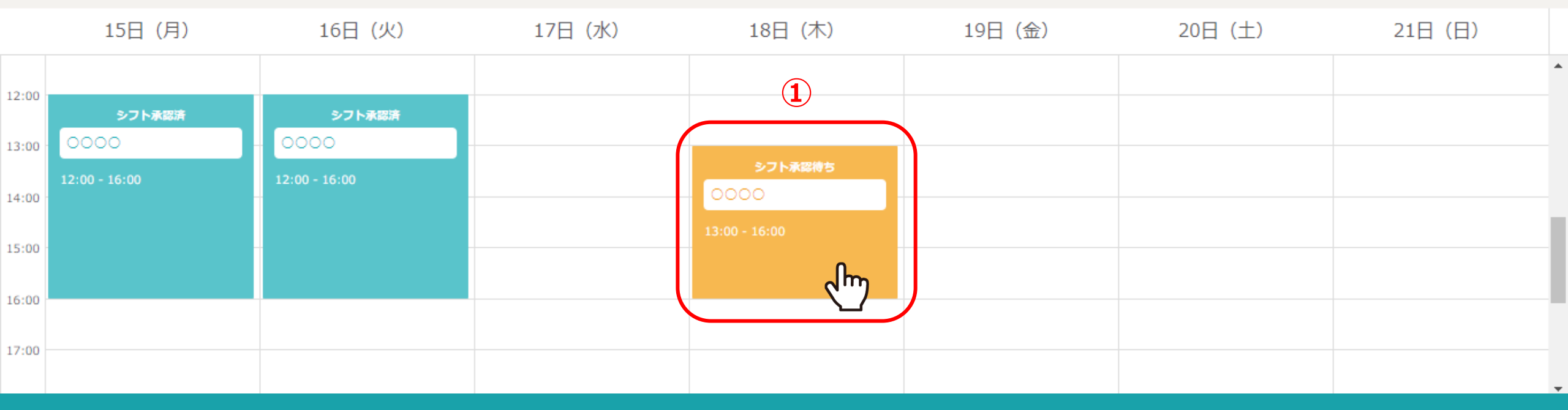

**9** 6

...

8

A 株式会社0000

管理者の方がシフトを確定させる前であれば、シフトを申請した後に、シフトをキャンセルすることができます。

① シフト承認待ちのシフトをクリックします。

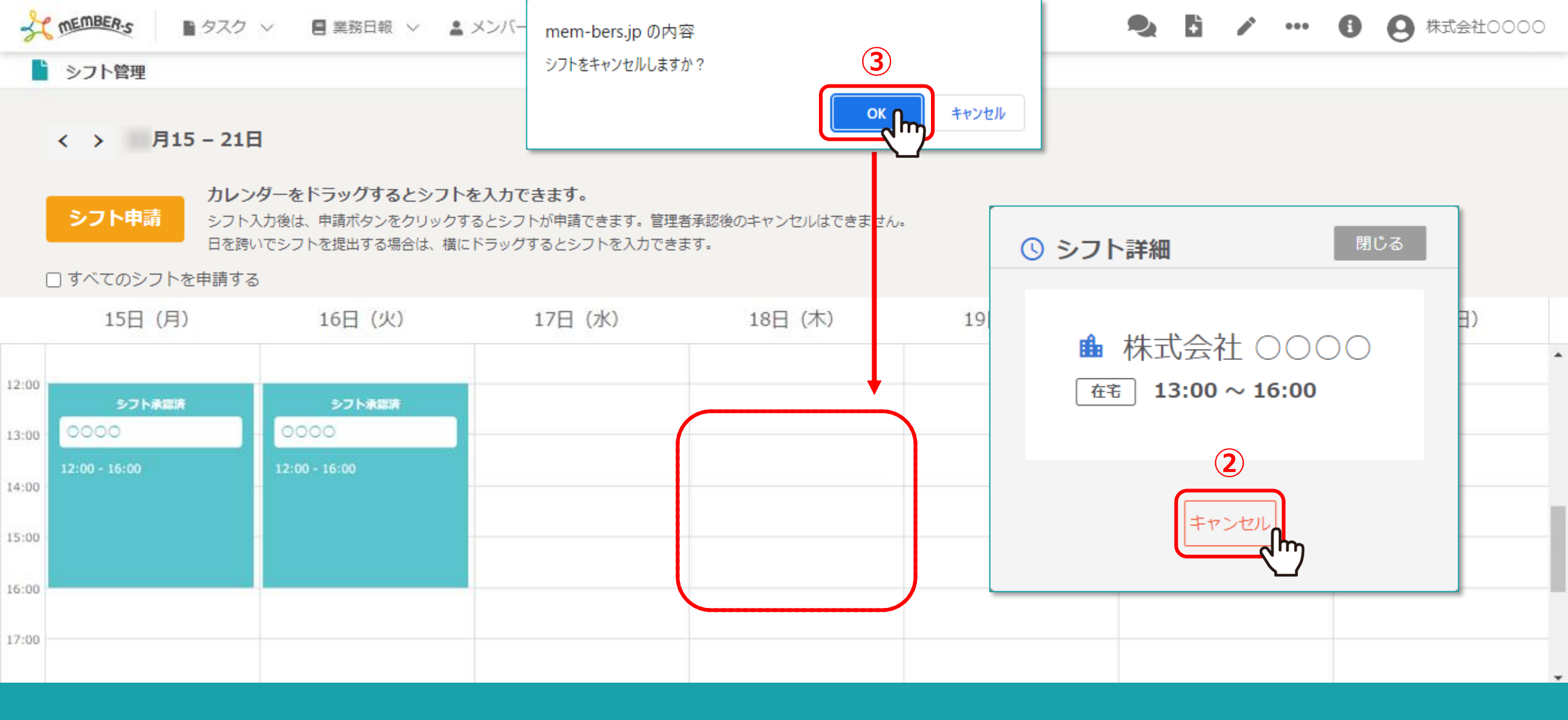

②シフト詳細画面が表示されますので、「キャンセル」を選択します。

③メッセージが表示されますので、「OK」を選択し、シフト詳細を閉じます。